# FILTRER LES ECRITURES ANALYTIQUES

## Préambule

Un filtre analytique permet de restreindre la prise en compte des écritures analytiques aux écritures qui mouvementent cet axe analytique (et à celles qui font partie du même chrono).

Dans certains cas, il est en outre possible de faire des filtres sur plusieurs valeurs en utilisant le caractère de substitution \*.

#### **Principe**

Cette prestation est activée au niveau :

- des éditions paramétrables.
- du grand livre et de la balance analytiques.

#### **Editions paramétrables**

Au menu de Louma, cliquez sur « Editions » puis « Editions paramétrables ».

| JULIE PROD/JULIE PROD/JULIE PRO | DD            |       |                    |         | ×          |
|---------------------------------|---------------|-------|--------------------|---------|------------|
| 🔆 Paramètres 🖶 Configurer       |               |       |                    | 🗸 Valid | er 🗙 Ferme |
| Edition                         | BILAN         |       | Détaillée          |         |            |
| Critère de travail              | Sur les compt | es du | plan comptable 👻   |         |            |
| Début Période N                 | 01/01/2017    | m     | Filtre Statistique |         |            |
| Fin Période N                   | 31/12/2017    | Ħ     | Filtre Ventilation |         |            |
| Edition des à nouveaux          | Oui           | *     | Dossier N-1        |         | Q          |
| Edition Journaux provisoires    | Oui           |       | Début/Fin N-1      | 111     | <b>11</b>  |
| Edition Journaux retraitement   | Oui           | *     | Dossier N-2        |         | C          |
| Filtre Section                  |               |       | Début/Fin N-2      | 111 /   | (iii)      |
| Filtre Poste budgétaire         |               |       |                    |         |            |
| Filtre Poste budgétaire         |               | ype   | de sortie          | jud /   | 1          |
| Fichier d'export                | E             | -     |                    |         |            |
| Répertoire                      |               |       |                    |         | Q          |

Le fonctionnement est le suivant :

- *« Filtre Section »*: avec les sections SEC<u>01</u>0, SEC<u>01</u>1, SEC020 et SEC030, pour filtrer les sections contenant 01 vous devez saisir \*\*\*01\* <sup>(1)</sup>,
- *« Filtre Poste budgétaire »*: avec les postes budgétaires POS<u>01</u>0, POS<u>01</u>1, POS020 et POS030, pour filtrer les postes budgétaires contenant 01 vous devez saisir \*\*\*01\* <sup>(1)</sup>,
- *« Filtre Statistique »* : avec les statistiques STA010, STA011, STA020 et STA030, pour filtrer les statistiques contenant 01 vous devez saisir \*\*\*01\* <sup>(1)</sup>,
- *« Filtre Ventilation »*: avec les ventilations VEN<u>01</u>0, VEN<u>01</u>1, VEN020 et VEN030, pour filtrer les ventilations contenant 01 vous devez saisir \*\*\*01\* <sup>(1)</sup>.

<sup>(1)</sup> ATTENTION, vous devez remplacer <u>chaque caractère</u> par une \*.

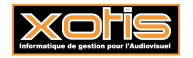

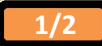

## Grand-livre analytique

Au menu de Louma, cliquez sur « Analytique » puis « Edition Grand-livre ».

| JULIE PROD/JULIE PROD/JULIE | PROD                                    |        |                               | _         | ×     |
|-----------------------------|-----------------------------------------|--------|-------------------------------|-----------|-------|
| Sélection Configurer        | Edition Gra                             | ind    | livre analytique              | 🗸 Valider | Ferme |
| Type de tr                  | aitement <mark>S</mark>                 | ectior | n et compte général 👻         |           |       |
| Début / Fin Période 01/01   | /2017 🗾 31/12/201                       | 7 🗾    | Edition à nouveaux            | Non       | •     |
| Tenir compte des date       | s d'origine                             |        | Edition Journaux provisoires  | Non       |       |
| De la section               | 0                                       | 0,     | Edition Journaux retraitement | Non       |       |
| A la section                | 222222222222222222222222222222222222222 | 0,     | Edition paramétrage           | Non       | . •   |
| Du compte général           | 0                                       | 9      | Filtre Section                |           |       |
| Au compte général           | 222222222222222222222222222222222222222 | 9      | Filtre Poste budgétaire       |           |       |
| Du poste budgétaire         | 0                                       | Q,     | Filtre Statistiques           |           |       |
| Au poste budgétaire         | 2222222222222222222                     | 0,     | Filtre Ventilation            |           |       |
| Sous total section          | Aucun                                   |        | Devise                        | EURO Euro | •     |
| Sous total compte gén.      | Aucun                                   |        | Option A                      |           |       |
| Sous total poste budg.      | Aucun 💌                                 | 8      |                               |           |       |
| Total sur poste budg.       | Non                                     | 1      | Tuna da carbi                 |           |       |
| 1 page par compte           | Non                                     |        |                               | à         |       |
| Edition en détail           | Oui 🔹                                   |        |                               | 3         |       |
| Fichier d'export            |                                         |        |                               |           |       |
| Répertoire                  |                                         |        |                               |           | 9     |

# **Balance analytique**

Au menu de Louma, cliquez sur « Analytique » puis « Edition Balance ».

| JULIE PROD/JULIE PROD/JULIE | PROD                                    |        |                               |           | ×     |
|-----------------------------|-----------------------------------------|--------|-------------------------------|-----------|-------|
| Sélection Configurer        | Edition Balance analytique              |        |                               | 🗸 Valider | Ferme |
| Type de tr                  | aitement S                              | ectior | n et compte général 👻         |           |       |
| Début / Fin Période 01/01   | /2017 🗾 31/12/201                       | 7 过    | Edition à nouveaux            | Non       | •     |
| Tenir compte des date       | s d'origine                             |        | Edition Journaux provisoires  | Non       | •     |
| De la section               | 0                                       | Q,     | Edition Journaux retraitement | Non       |       |
| A la section                | 222222222222222222222222222222222222222 | Q,     | Edition paramétrage           | Non       | . •   |
| Du compte général           | 0                                       | Q,     | Filtre Section                |           |       |
| Au compte général           | 22222222222222222                       | 0,     | Filtre Poste budgétaire       |           |       |
| Du poste budgétaire         | 0                                       | 0,     | Filtre Statistiques           |           |       |
| Au poste budgétaire         | 22222222222222222                       | 9      | Filtre Ventilation            |           |       |
| Sous total section          | Aucun 🔫                                 |        | Devise                        | EURO Euro | •     |
| Sous total compte gén.      | Aucun                                   |        | Option A                      |           |       |
| Sous total poste budg.      | Aucun 👻                                 |        |                               |           |       |
| Détail postes budgét.       | Non                                     |        | Tune de sorti                 |           |       |
| 1 page par compte           | Non                                     |        |                               | à         |       |
| Edition en détail           | Oui 🔫                                   |        |                               | 3         |       |
| Fichier d'export            |                                         |        |                               |           |       |
| Répertoire                  |                                         |        |                               |           | 9     |

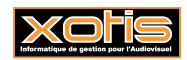

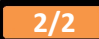